## Step by Step Guide to Completing Online Tuition Benefit Form

| To Access the Online Tuition Form |                                     |                      |  |
|-----------------------------------|-------------------------------------|----------------------|--|
| Website                           | In a web browser Go to wise.unh.edu |                      |  |
| Login Here                        | Click on Login Here                 |                      |  |
| User ID                           | Enter your USNH ID.                 | Further Help on page |  |
| PIN                               | Enter your Password                 | Further Help on page |  |
| Employee Services                 | Click on Employee Services          |                      |  |
| Tuition Benefit Form              | Click on Tuition Benefit Form       |                      |  |

| Applying for a Tuition Benefit for Dependent/Spouse |                                                       |                       |  |
|-----------------------------------------------------|-------------------------------------------------------|-----------------------|--|
| Tuition Benefit Form Entry                          | Click on Tuition Benefit Form Entry                   |                       |  |
| Applying for my Dependent                           | Click on Applying for my Dependent/Spouse             |                       |  |
| Submit                                              | Click on Submit                                       |                       |  |
| Dependent Terms and                                 | To read this document click on the link               |                       |  |
| Conditions of USNH Tuition                          |                                                       |                       |  |
| Benefit Plan                                        |                                                       |                       |  |
| I Agree                                             | Click on I Agree                                      |                       |  |
| Institution of Course                               | Click on the down arrow to see and select (by         | Note: This is not     |  |
|                                                     | highlighting with your mouse pointer) the Institution | necessarily the       |  |
|                                                     | where your dependent is taking classes.               | institution where you |  |
|                                                     |                                                       | are employed.         |  |
| Continue                                            | Click on Continue                                     |                       |  |
| Semester/Term                                       | Click on the down arrow to see and select (by         |                       |  |
|                                                     | highlighting with the mouse pointer) the              |                       |  |
|                                                     | semester/term that the Tuition Benefit is being       |                       |  |
|                                                     | applied for.                                          |                       |  |
| Continue                                            | Click on Continue                                     |                       |  |
| Student ID                                          | Enter your dependent's student ID                     |                       |  |
| Student First Name                                  | Enter your dependent's first name as recorded in      |                       |  |
|                                                     | the Student system.                                   |                       |  |
| Student Last Name                                   | Enter your dependent's last name as recorded in the   |                       |  |
|                                                     | Student system.                                       |                       |  |
| Student MI                                          | Enter your dependent's middle initial as recorded in  |                       |  |
|                                                     | the Student system.                                   |                       |  |
| Student Relationship                                | Click on the down arrow to see and select (by         |                       |  |
|                                                     | highlighting with the mouse pointer) either Spouse    |                       |  |
|                                                     | or Dependent                                          |                       |  |
| Student Date of Birth                               | If this is a Dependent (not a spouse), enter the      |                       |  |
|                                                     | Student's Date of Birth                               |                       |  |
| Is this Student an IRS                              | If this is a Dependent (not a spouse), select either  |                       |  |
| Dependent?                                          | Yes – this student is claimed on your IRS forms as a  |                       |  |
|                                                     | dependent or NO – this student is not claimed on      |                       |  |
|                                                     | your iks forms as a dependent.                        |                       |  |
|                                                     |                                                       |                       |  |

| Applying for a Tuition Benefit for Dependent/Spouse |                                                                                                    |                                                                                                    |  |
|-----------------------------------------------------|----------------------------------------------------------------------------------------------------|----------------------------------------------------------------------------------------------------|--|
| (Continued)                                         |                                                                                                    |                                                                                                    |  |
| Employee Contact Daytime<br>Phone                   | You may either select a phone number from the drop down list or enter a new contact phone number.                                                                                     | Format: xxx xxxxxxx                                                                                                    |  |
| Employee Contact E-Mail                             | You may either Select an Email from the drop down list or enter a new e-mail address.                                                                                                 |                                                                                                    |  |
| I Agree Submit/I Disagree<br>Exit                   | If you think that the information is correct and you<br>want to submit this form for approval, click on the "I<br>Agree Submit" Button. Otherwise, click on the "I<br>Disagree Exit". | No information is<br>saved if you click on<br>"I Disagree Exit"                                                                                                    |  |
| Confirmation Statement                              | If you submit your form and your Tuition Form<br>passes all validations, you will see a confirmation<br>statement and receive via email a copy of the<br>confirmation statement.      | If your Tuition Form<br>does not pass all<br>validations, you have<br>the option of<br>correcting the<br>information and<br>resubmitting or<br>exiting the form<br>without saving the<br>information or<br>Submitting the form<br>with Errors. If you<br>select this option, you<br>will receive a<br>confirmation of the<br>information you<br>submitted with a<br>status of Not Auto<br>Approved. You will<br>need to talk to your<br>Campus HR office for<br>this form to be<br>approved. |  |
| Exit                                                | Click on Exit                                                                                                    |                                                                                                    |  |

## Step by Step Guide to Completing Online Tuition Benefit Form